### Lumens

# Lumens

# **LC200 New Features**

#### Lumens' mission

is to "fulfill the wishes", "solve the pain" of customers, and become your most reliable partner.

# 1. Support NAS

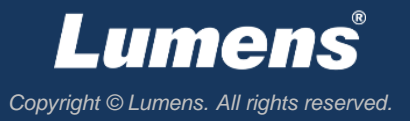

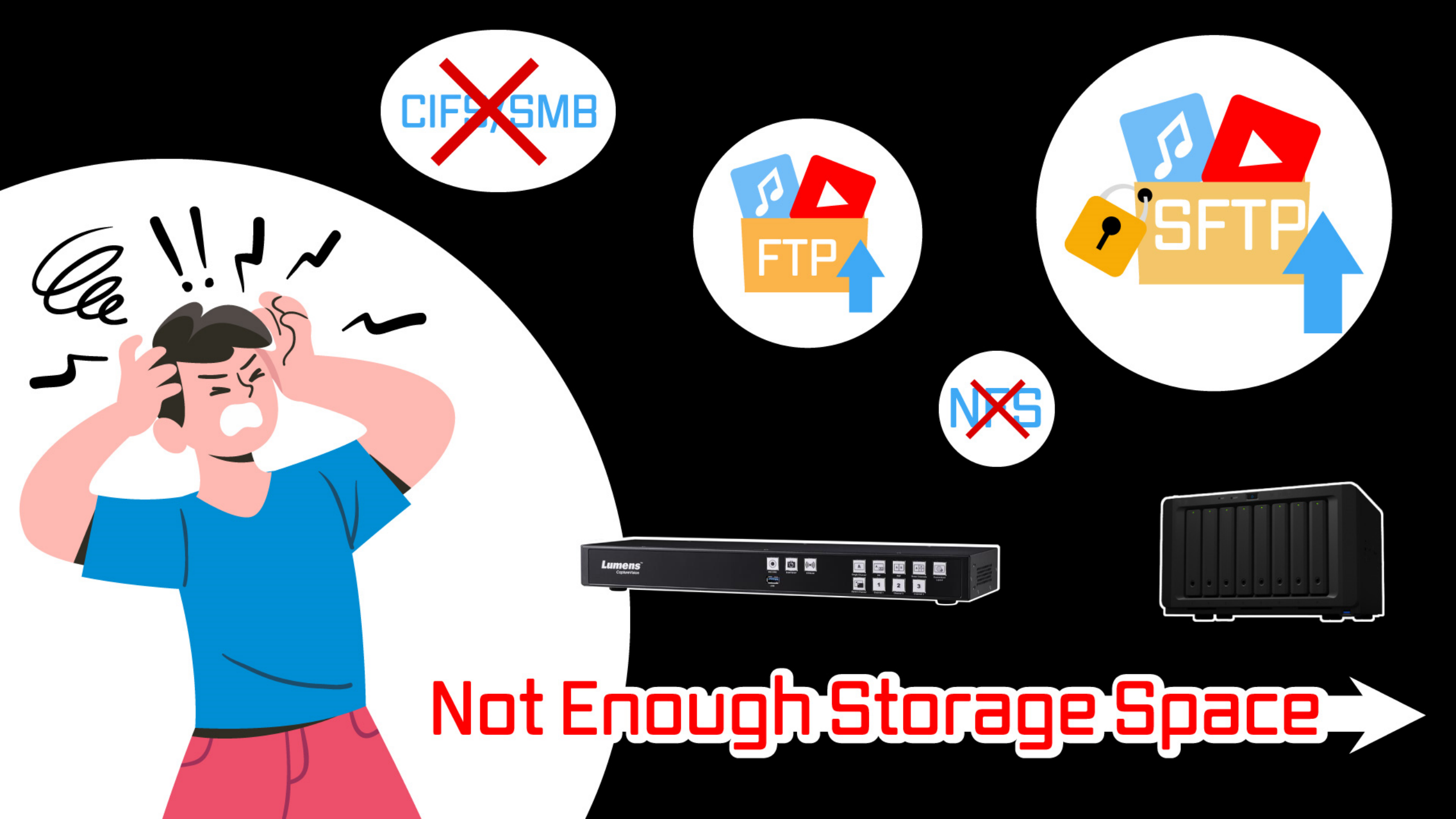

# 1. Origin

- Built-in 1 TB storage is not enough for LC200.
- Extracting recording files is arduous and tedious, especially when you have multiple LC200 located at discrete places.

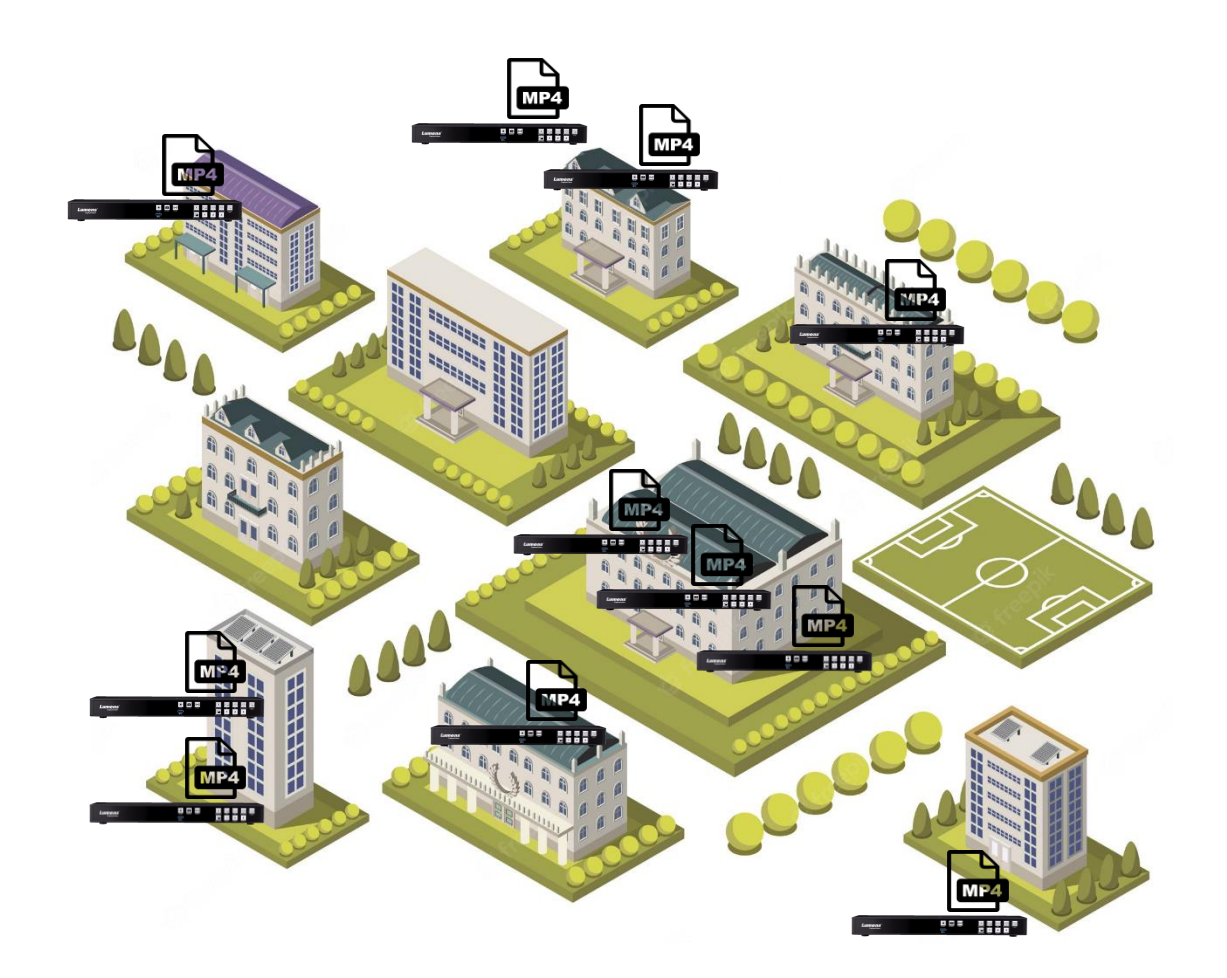

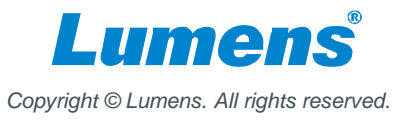

# 2. What is NAS?

- NAS (Network Attached Storage), is a data storage server connected to a network. Devices connecting to the same network can upload and back up files to this NAS storage.
- A NAS can consist of multiple drives. It is expandable, providing a massive space for any amount of data storage.

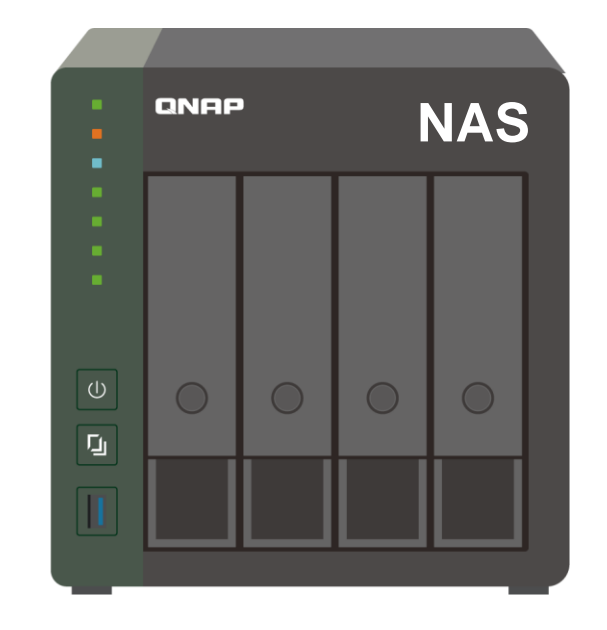

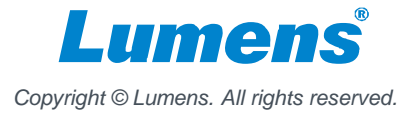

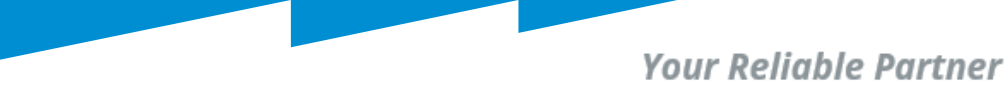

# 3. Why NAS?

- Enormous storage space: NAS provide massive spaces and it's easy to expand
- Central management: Even multiple
   LC200 at discrete places can automatically upload recordings into one single NAS storage via the Internet.

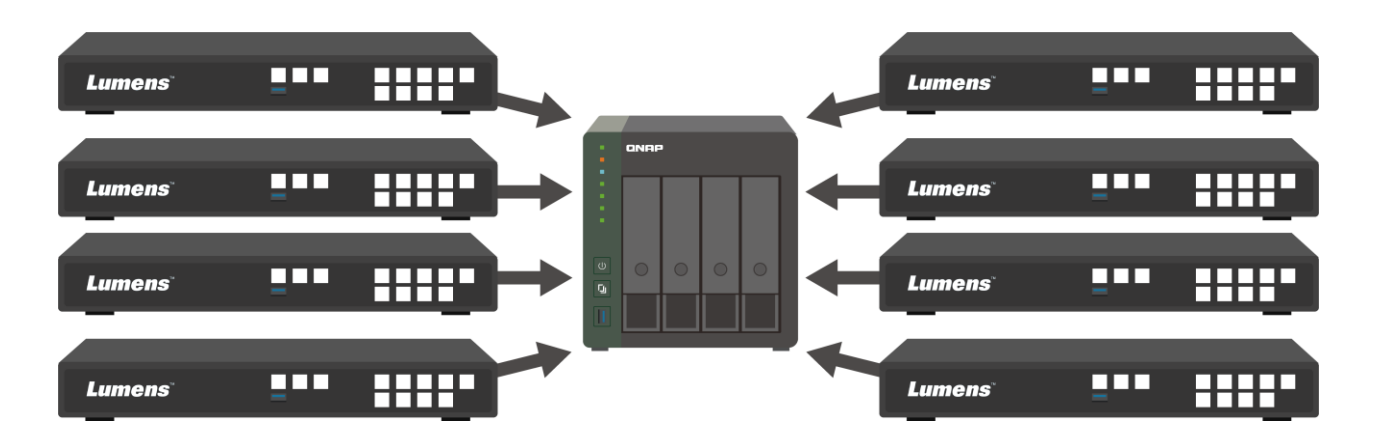

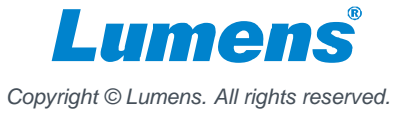

# 4. New version of LC200

- The latest version of LC200 adds new protocols that are commonly used for NAS in addition to FTP/SFTP protocol
  - CIFS/SMB
  - NFS
- Multiple LC200s can mount the same NAS as their network storage through NFS or CIFS/SMB protocol.
- LC200 can set up a daily or periodic backup schedule to the NAS.

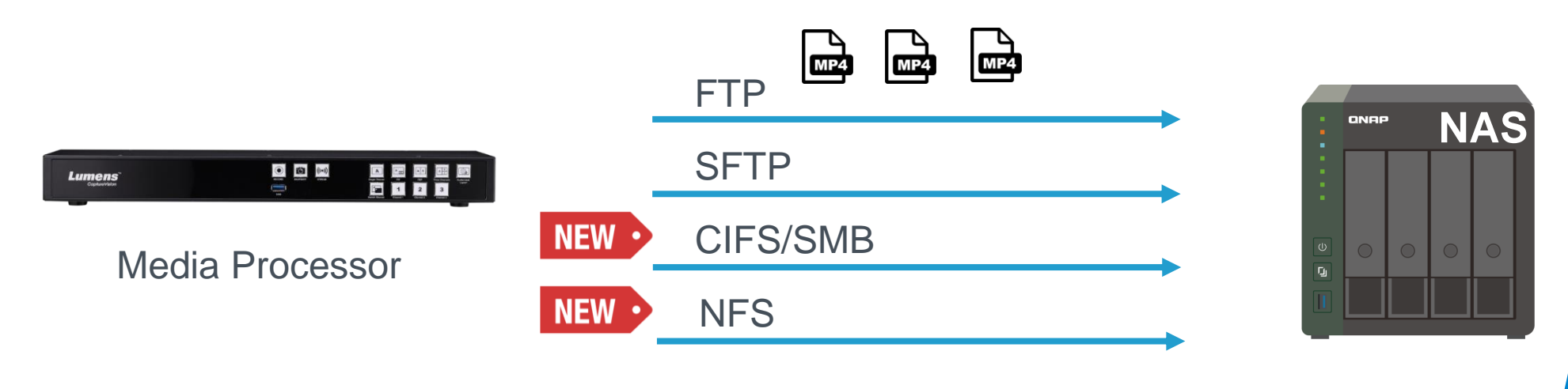

# 5. How to mount a NAS server?

| ٩   | Account   | Record Disk Settings                                                                                                    |                     |                      |           |            |
|-----|-----------|----------------------------------------------------------------------------------------------------|---------------------|----------------------|-----------|------------|
| .th | Source >  | Local Storage :                                                                                                    |                     |                      |           |            |
| ۲   | Video >   | Internal (SATA HDD)                                                                                                    |                     | ×                    |           |            |
|     | Scenes >  | Diskinformation                                                                                                    |                     |                      |           |            |
|     | Storage   | Disk information                                                                                                    |                     |                      |           |            |
| ß   | Scheduler | Interface                                                                                                    | Disk Name           | Manufacturer         | Capacity  | Free Space |
|     |           | SATA                                                                                                    | Internal (SATA HDD) | ATA WDC WD10SPZX-22Z | 915.89 GB | 512.48 GB  |
|     | Backup    | NAS                                                                                                    | NAS (NFS)           |                      | 26.18 TB  | 25.46 TB   |
| Θ   | About     |                                                                                                    |                     |                      |           |            |
|     |           | NAS settings<br>Mount :<br>Protocol :<br>NFS<br>Address :<br>192.168.1.79<br>Port :<br>2049<br>Folder :<br>volume1/PDM_NFS<br>Username :<br>Password : |                     |                      |           |            |

- 1. Log in LC200 web-based portal
- 2. Go to Storage, NAS settings
- Fill out the NAS information, turn on "mount," and then hit "apply."
- 4. If mounting succeeds, you'll see your NAS listed in "Disk Information."

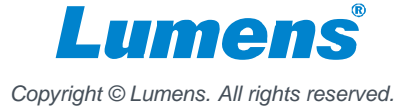

### 5. How to automatically back up recordings to a NAS server?

| System >   Backup   Backup Settings     Backup Type :   Backup After Recording |  |
|--------------------------------------------------------------------------------|--|
| Account Backup Settings Backup Type : Backup After Recording                   |  |
| Source >> Backup Type :     Backup After Recording                             |  |
|                                                                                |  |
| ● Video → Mode:                                                                |  |
| Scenes Connection Test                                                         |  |
| C Storage                                                                      |  |
| Scheduler                                                                      |  |
| Backup                                                                         |  |
| ⊖ About                                                                        |  |
|                                                                                |  |

- 1. Log in LC200 web-based portal
- 2. Go to Backup, Backup settings
- 3. Go to "Mode:" drop-down menu, select "NAS"
- 4. Click "Connection Test"
- 5. If it connects, you will see "Connection test succeeded."
- 6. Click "Apply"

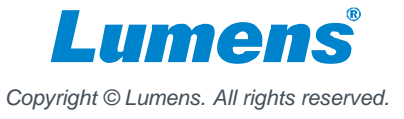

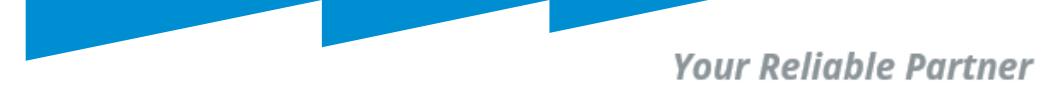

# 5. Battle Card

|   |                | Lumens<br>LC200 | Extron<br>SMP-351 | Epiphan<br>Pearl Mini |
|---|----------------|-----------------|-------------------|-----------------------|
|   | FTP            | Yes             | Yes               | Yes                   |
|   | SFTP           | Yes             | Yes               | Yes                   |
|   | NAS (CIFS/SMB) | Yes             | Yes               | Yes                   |
| Δ | NAS (NFS)      | Yes             | No                | No                    |
| 雪 |                |                 |                   |                       |

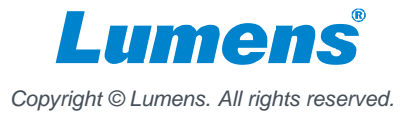

## 2. Front Panel Lock

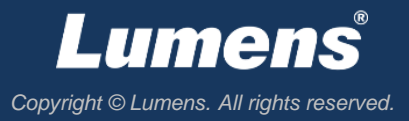

# 1. Origin

- When an LC200 is placed in an open space, non-staff may accidentally touch function keys on the front panel.
- For example, students unintentionally stop the ongoing recording.
- To avoid the above situation, the administrator can lock down the front panel operation.

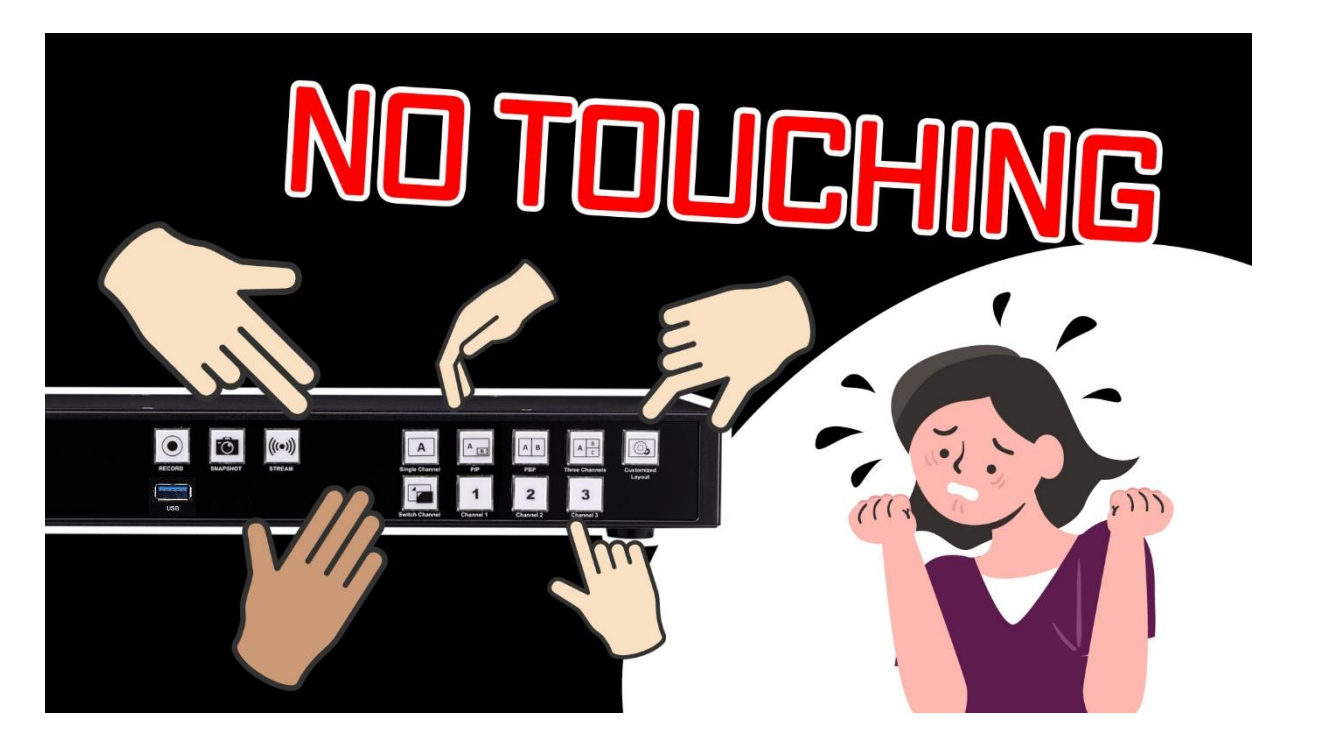

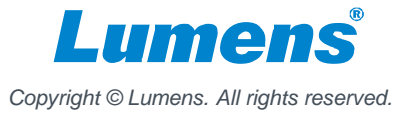

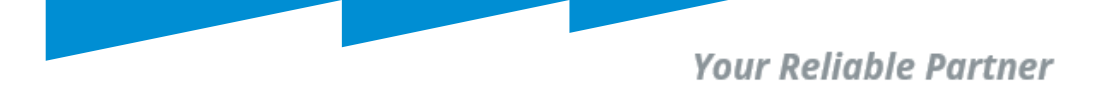

## 2. New version of LC200

- The latest version of LC200 adds a new function to lock down the front panel.
- Only an authorized administrator account can lock/unlock the front panel operation.

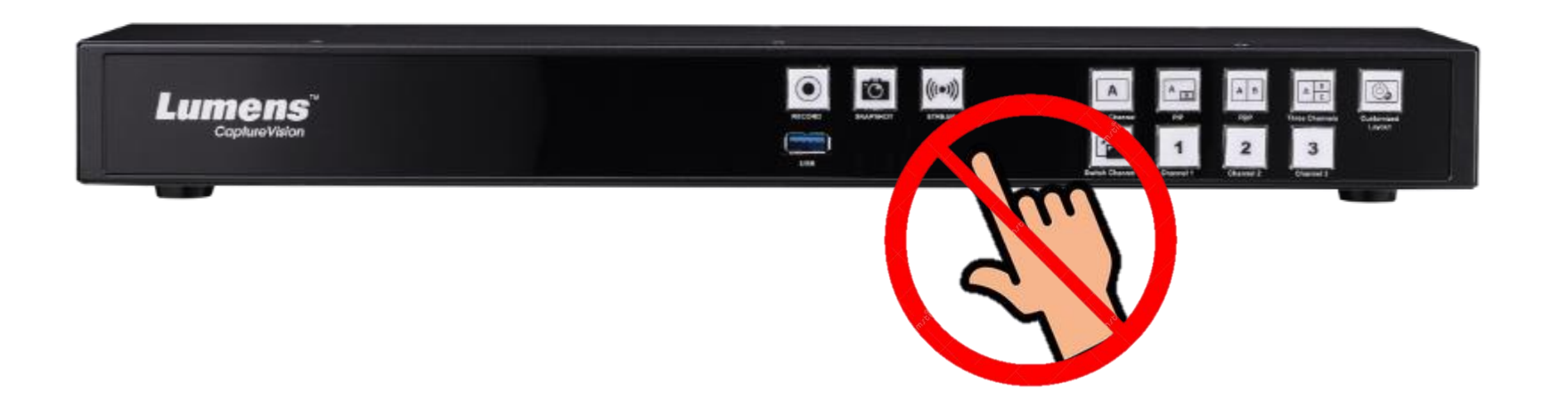

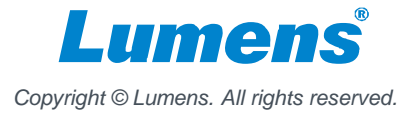

# 3. How to set up Frone Panel Lock?

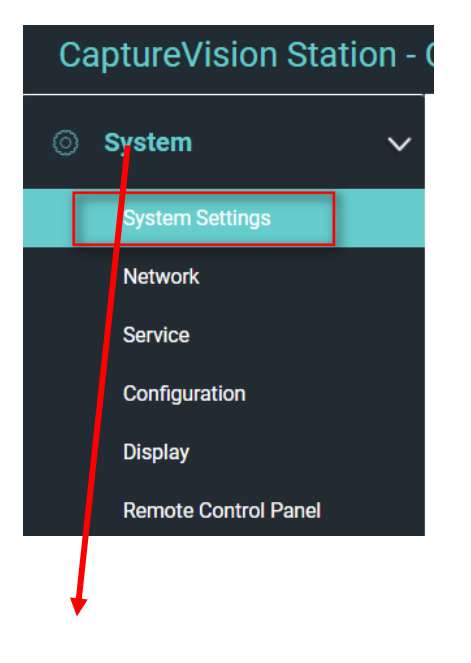

- 1. Log in LC200 web-based portal by the administrator account
- 2. Go to "System" -> "System settings" -> "Front panel lock"
- 3. Select "Front panel lock," and then click "Apply."

Note: The setting does not affect onboard GUI, webpage control, or control commands

#### Front panel lock

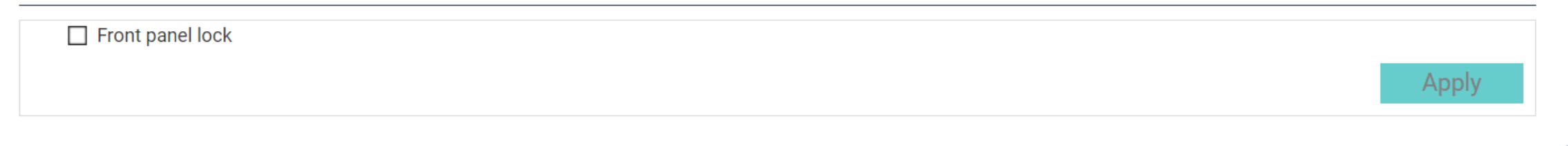

# 4. Battle Card

|                  | Lumens | Extron  | Epiphan    |
|------------------|--------|---------|------------|
|                  | LC200  | SMP-351 | Pearl Mini |
| Front Panel Lock | Yes    | Yes     | No         |

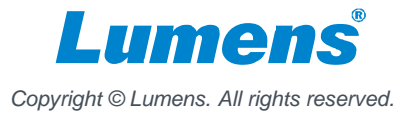

# 3. Intermission

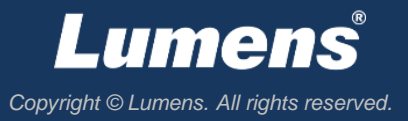

Your Reliable Partner

## 1. Origin

 During the live streaming event, hosts sometimes take a break time. The event host would need to mute cameras and audio without disconnecting streaming at this intermission.

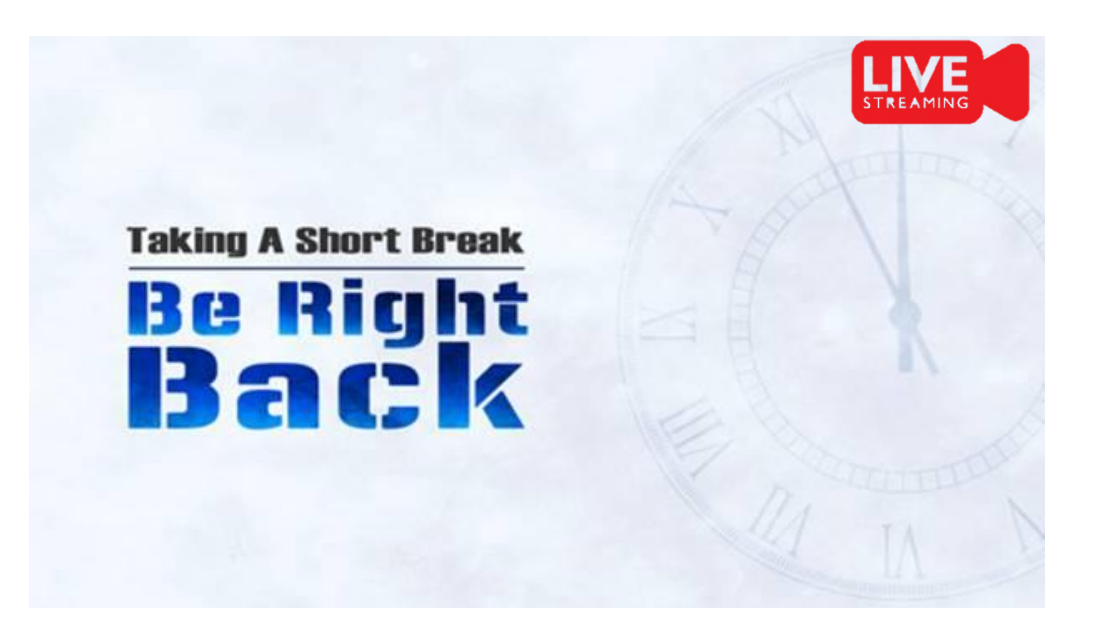

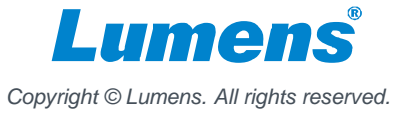

## 1.1 Origin

In some Pro AV applications, • a courtroom, for example, when some sensitive or privacy moment occurs, the proceedings would require quickly muting cameras and audio without stopping live streaming.

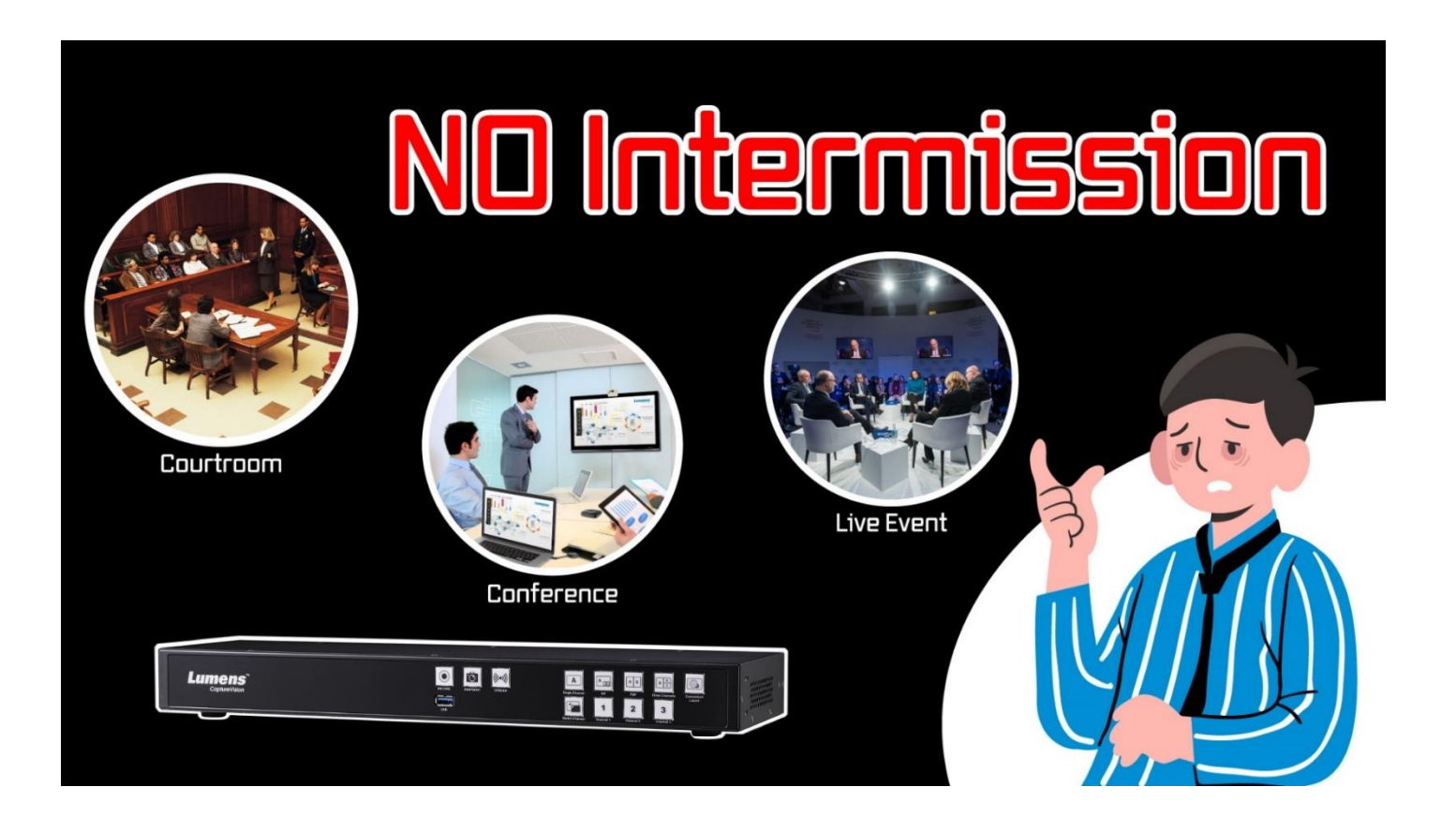

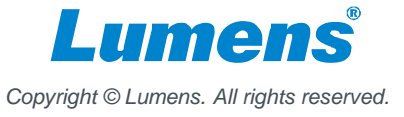

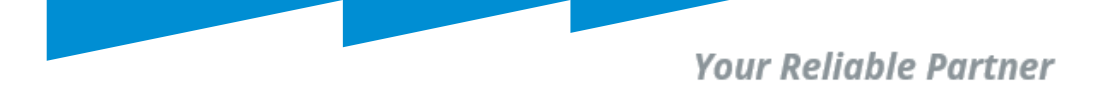

## 2. The New Version of LC200

- Just one click, you can switch to the intermission scene instantly or back to live streaming.
- The event host can design its own "break time scene."

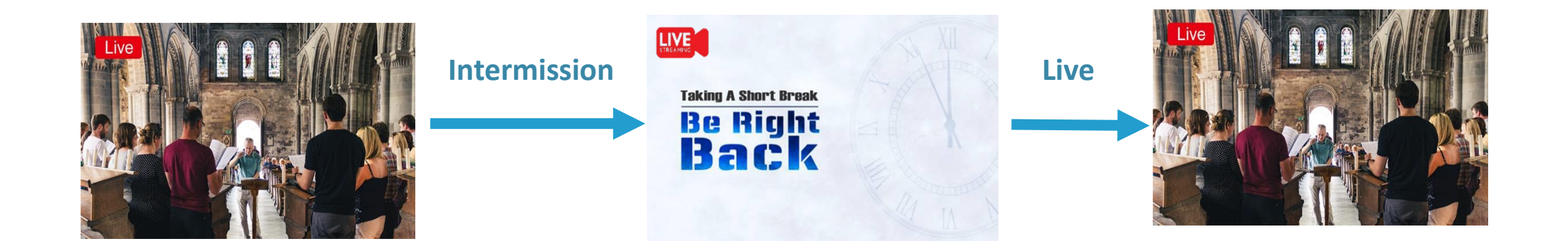

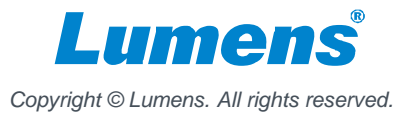

## 3. How to put "Intermission" in action?

 Onboard GUI and webbased director are added two buttons, Intermission and Live

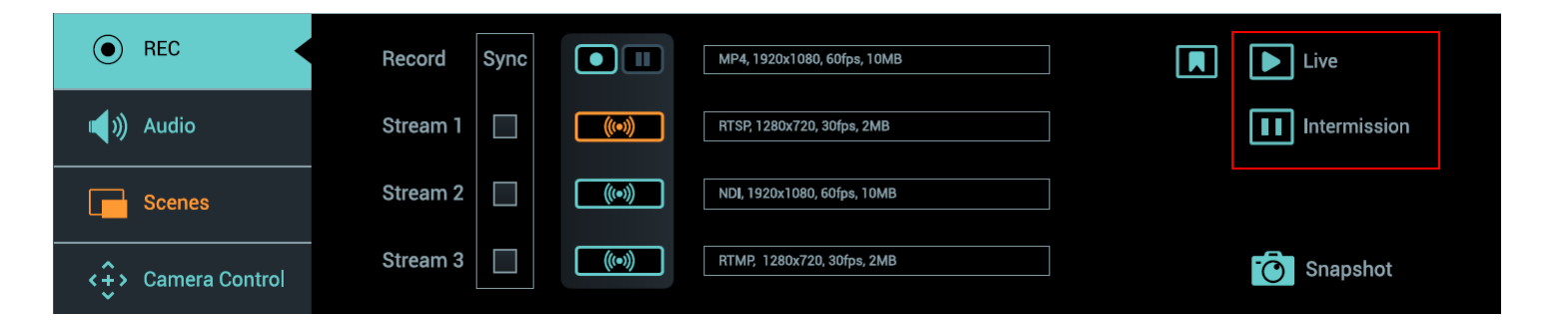

• Function explained

| Button       | Video                          | Audio            |
|--------------|--------------------------------|------------------|
| Intermission | PGM shows "Intermission Scene" | Mute PGM Audio   |
| Live         | PGM back to live               | Unmute PGM Audio |

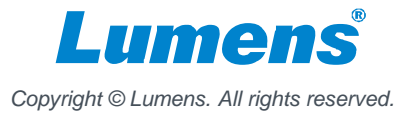

## 4. How to change "Intermission Scene"?

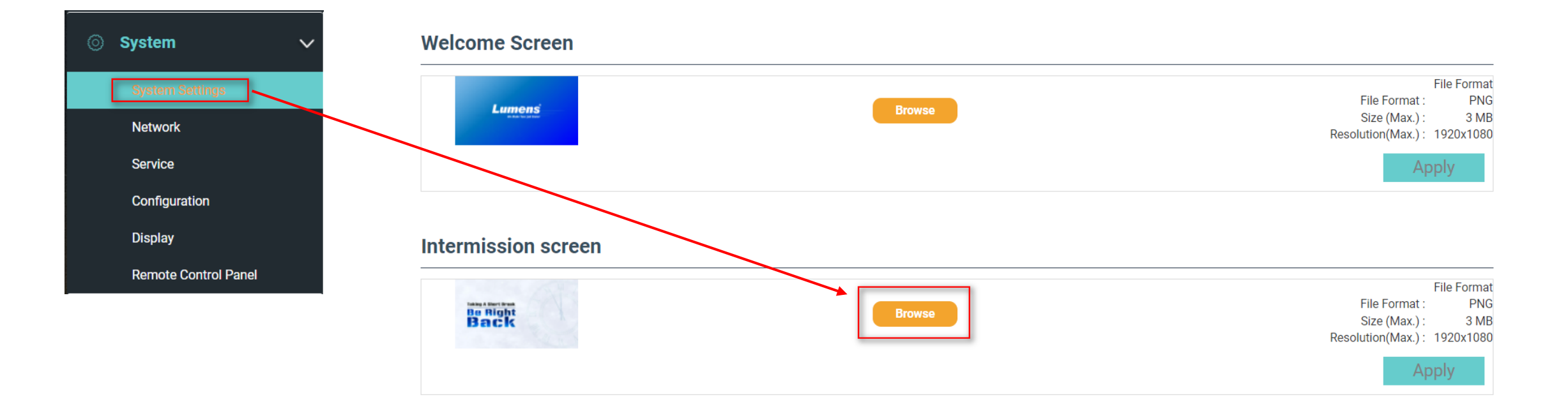

- 1. Design your own Intermission Scene (1920 x 1080 .PNG required)
- 2. Log in LC200 web-based portal -> Go to "System" -> "System settings" -> "Intermission Screen"
- 3. Click "Browse" and choose your PNG image
- 4. Click "Apply"

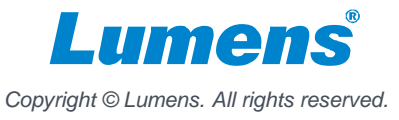

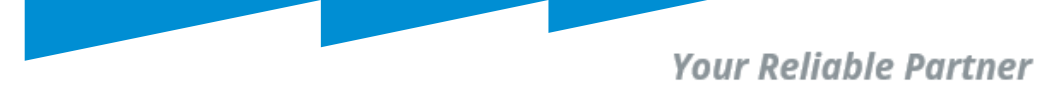

### **5. Battle Card**

|                          | 13              |                   |                       |
|--------------------------|-----------------|-------------------|-----------------------|
|                          | Lumens<br>LC200 | Extron<br>SMP-351 | Epiphan<br>Pearl Mini |
| Intermission<br>Function | Yes             | No                | No                    |

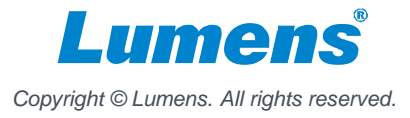

## 4. Marco

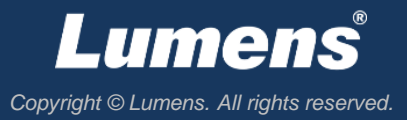

# 1. What is a Macro?

 Macro is remote control panel's function key that allows users to quickly switch to a specific scene and designated camera views for each channel.

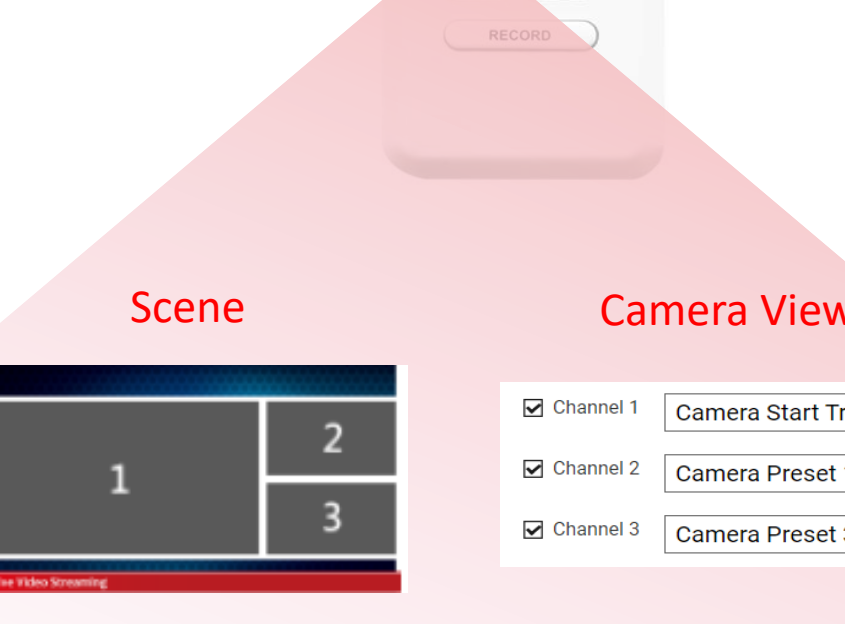

Macro

|                                           | 4           | Coptimilian    |       |  |
|-------------------------------------------|-------------|----------------|-------|--|
| Lumens<br>1 2 C<br>BACKUP STREA<br>RECORD | 5°          |                |       |  |
|                                           | Came        | ra View        |       |  |
| 🗹 Ch                                      | annel 1 Can | nera Start Tra | cking |  |
| 🗹 Ch                                      | annel 2 Can | nera Preset 1  |       |  |
| 🗹 Ch                                      | annel 3 Can | nera Preset 3  |       |  |
|                                           |             |                |       |  |

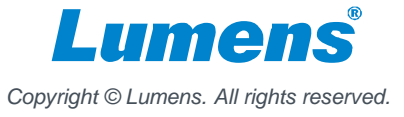

# 2. How to execute Macro?

### 1. LC-RC01 Remote control panel

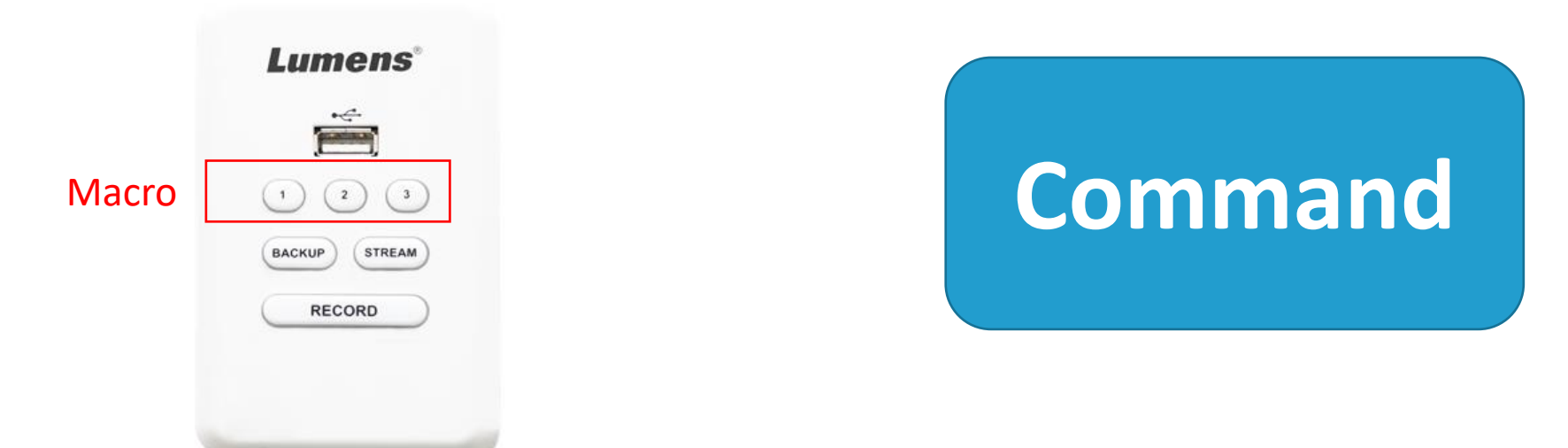

### You can set up to 3 macros

2. Third party controller

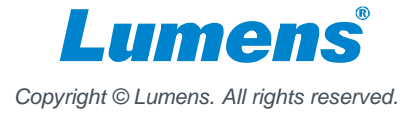

## 3. How to Configure a Macro?

#### 1. Select a scene

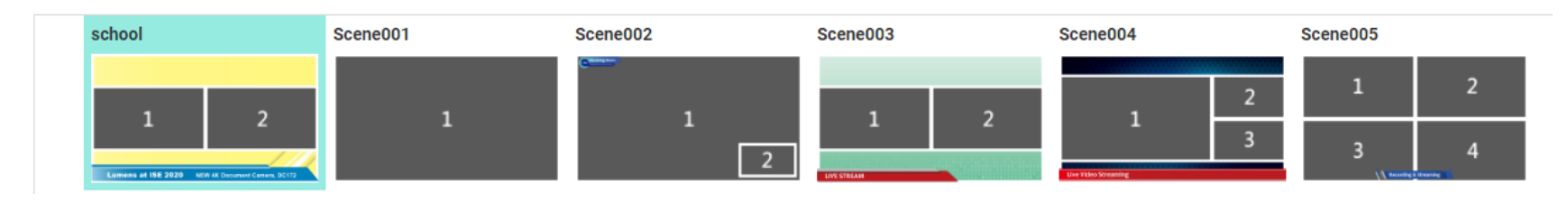

#### 2. Select channels

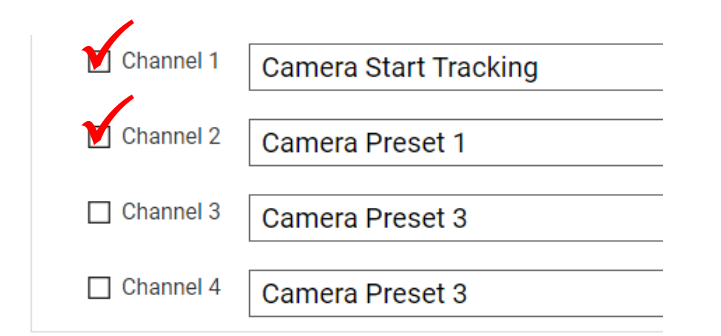

#### 3. Select camera actions

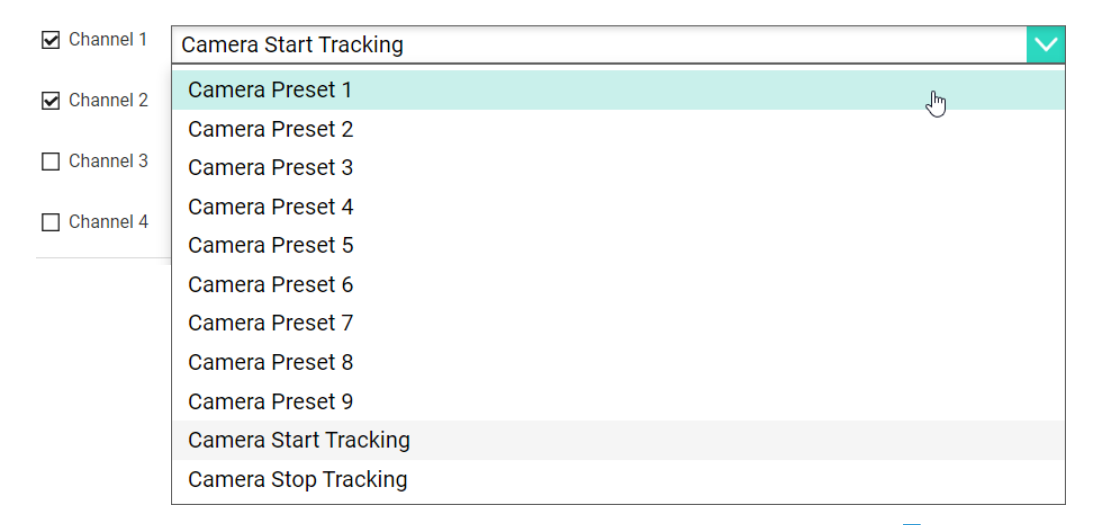

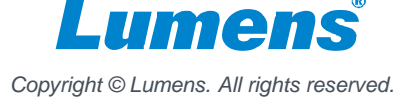

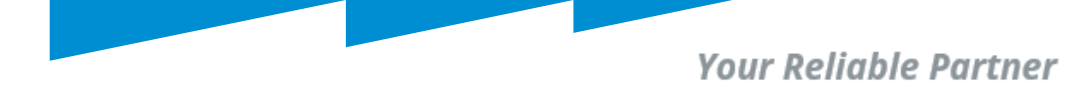

# 4. Battle Card

Only Lumens media processors have the "Macro" function Only Lumens use "Macro" to automate PTZ cameras and auto-tracking cameras

|                               | Č               |                   |                       |
|-------------------------------|-----------------|-------------------|-----------------------|
|                               | Lumens<br>LC200 | Extron<br>SMP-351 | Epiphan<br>Pearl Mini |
| Optional Remote Control Panel | Yes             | Yes               | No                    |
| Macro function                | Yes             | No                | No                    |
| Macro to control PTZ cameras  | Yes             | No                | No                    |

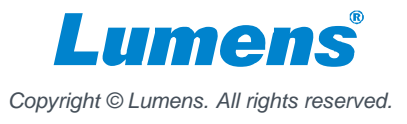

## 5. Pause recording

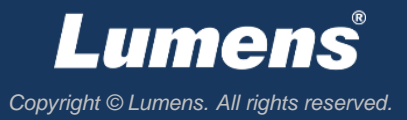

# 1. Origin

- "Pause" is an essential function when you need to take a break or conduct private conversation during the recording.
- For example, during courtroom proceedings, police statement records, or government meetings.

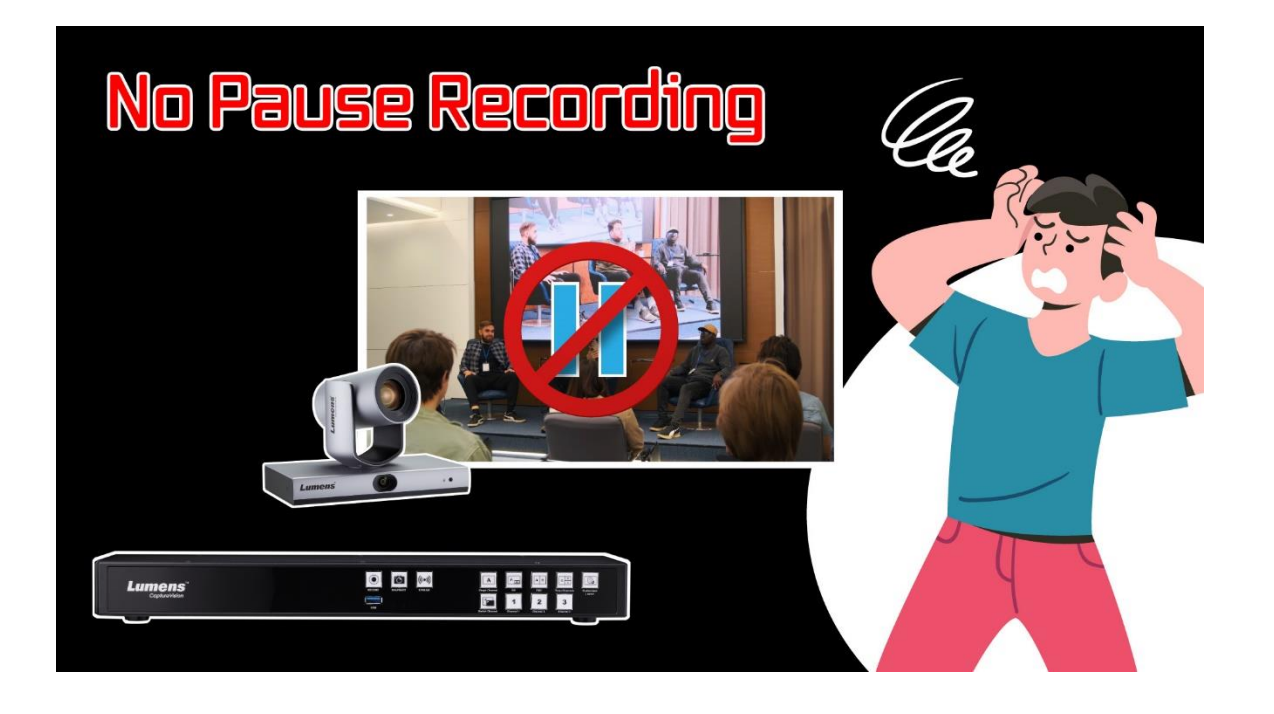

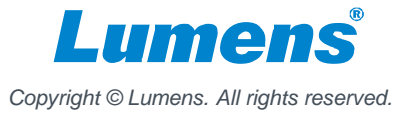

# 3. How to pause during recording?

#### • New Pause / Resume buttons on GUI Director

| REC                | Record Sync |         | MP4, 1920x1080, 60fps, 10MB |   | Live         |
|--------------------|-------------|---------|-----------------------------|---|--------------|
| الله Audio (ال     | Stream 1    | ((•))   | RTSP, 1280x720, 30fps, 2MB  |   | Intermission |
| Scenes             | Stream 2    | (((•))) | NDI, 1920x1080, 60fps, 10MB | ] |              |
| <+> Camera Control | Stream 3    | (((•))) | RTMP, 1280x720, 30fps, 2MB  |   | Snapshot     |

• Function

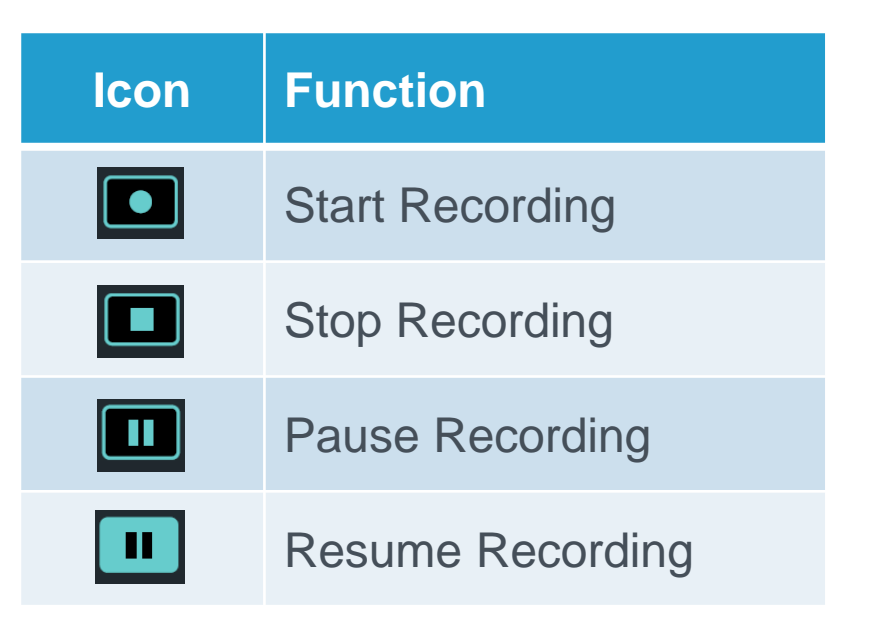

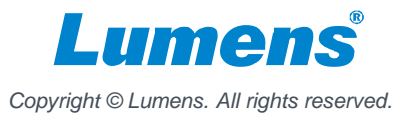

# 5. Battle Card

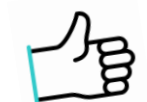

|                          | Lumens | Extron  | Epiphan    |
|--------------------------|--------|---------|------------|
|                          | LC200  | SMP-351 | Pearl Mini |
| Pause / Resume Recording | Yes    | Yes     | TBD        |

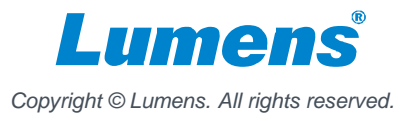

## 6. Panopto multi streams

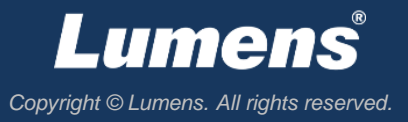

### **1. What is Panopto?**

- Panopto is a cloud-based video management platform for education or corporate training. Users can upload recording files to the Panopto server for archive and content management.
- Panopto provides real-time Webcast streaming.

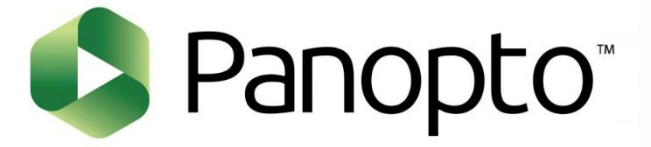

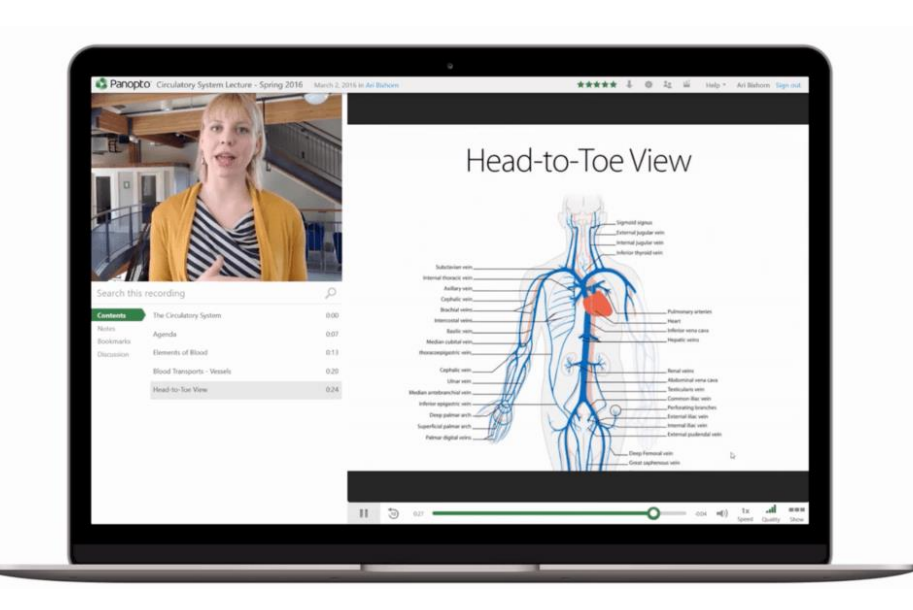

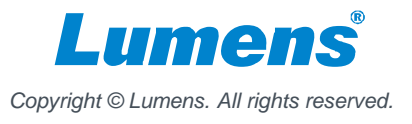

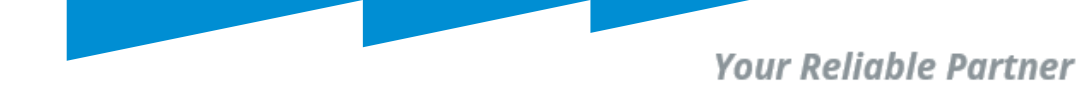

## 2. Origin

- During Panopto Webcasting, viewers can watch one major stream and one sub-stream.
  - One sub-stream can be chosen from three sources.
- Viewers can choose and focus on what they want to watch.

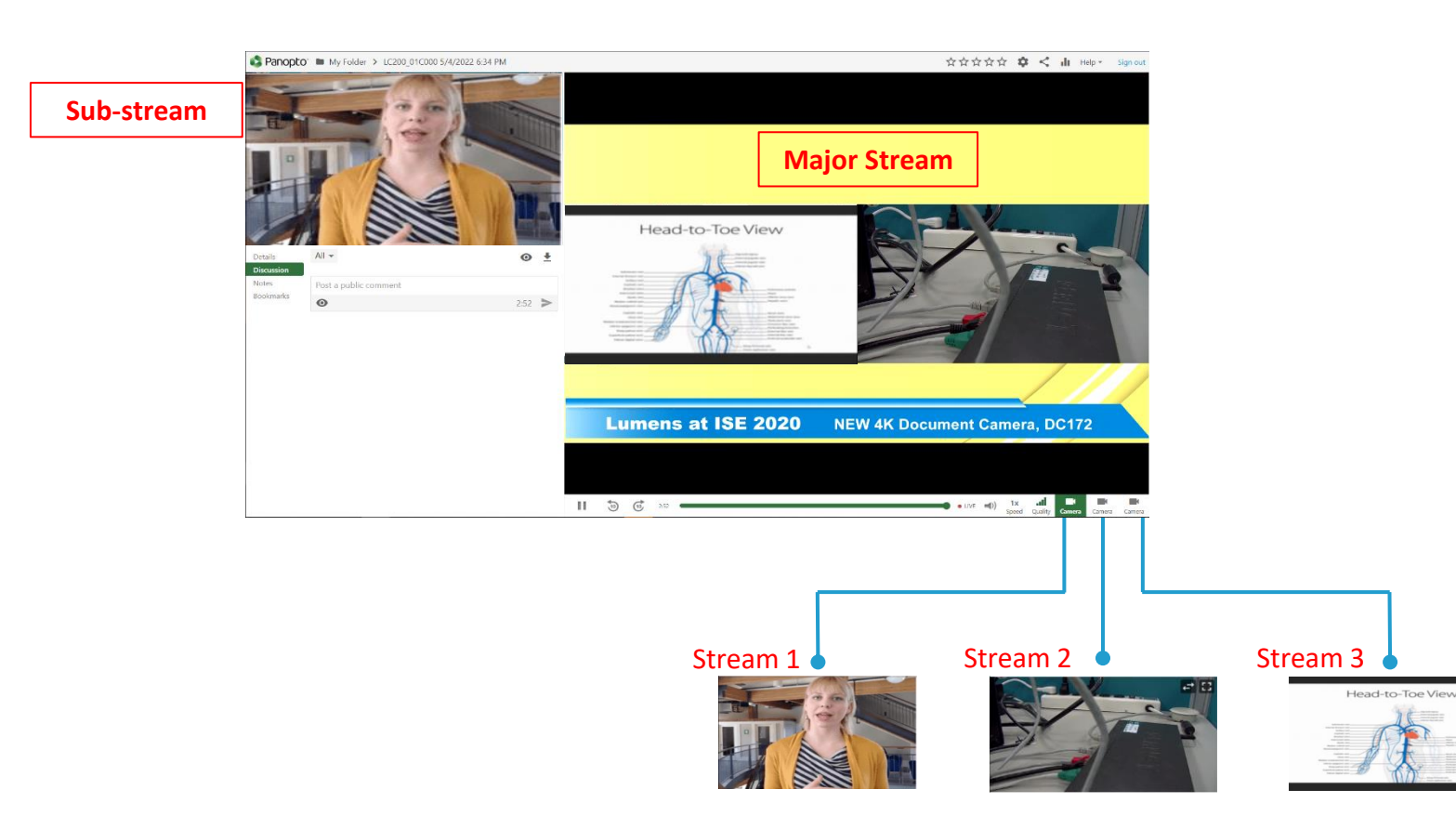

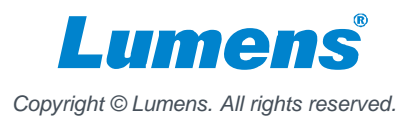

# 3. The new version of LC200

- The integration between Panopto and Lumens allows LC200 to be scheduled, webcasting, and automatically upload files after recording.
- The latest LC200 can simultaneously push up to 4 streams from five sources (PGM, Channel 1, Channel 2, Channel 3, Channel 4) according to users' choice.

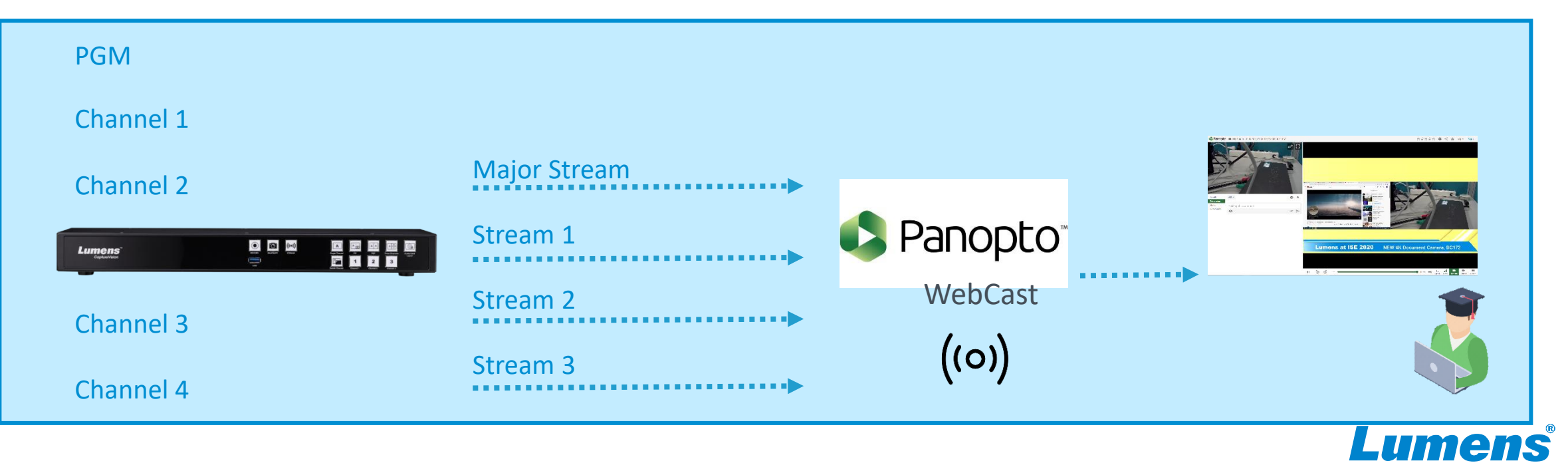

Copyright © Lumens. All rights reserved.

# 5. How to Set up?

|    | Account |   |
|----|---------|---|
| đ. | Source  | > |
| ٢  | Video   | > |
|    | Scenes  | > |
| 0  | Storage |   |
|    |         |   |

| <b>A</b> | Backup  |
|----------|---------|
|          | Basicap |

Scheduler

💬 About

| Schedule Settings 🥄 |                                                        |
|---------------------|--------------------------------------------------------|
| on                  |                                                        |
| Schedule Source :   |                                                        |
| Scheduling via Panc | ppto server 🗸 🗸                                        |
| Capture Agent Name  | :                                                      |
| LC200_01C000        |                                                        |
| Username :          |                                                        |
| San.Chen@lumens.    | com.tw                                                 |
| Password :          |                                                        |
| •••••               |                                                        |
| Registration key :  |                                                        |
| •••••               |                                                        |
| URL :               |                                                        |
| https://Lumens.ap.p | apopto com                                             |
| Webcast session :   | PGM: Please adjust the encoder settings of stream.     |
| PGM: Mixed video    | Channel 1~4. Flease aujust the encouer settings of lea |
| ☑ Channel 1         |                                                        |
| 🗹 Channel 2         |                                                        |
| ☑ Channel 3         |                                                        |
| Channel 4           |                                                        |
|                     |                                                        |

- 1. Log in LC200 web-based portal
- Go to "Scheduler" -> "Schedule Settings" -> "Webcast session"
- 3. You can select four out of five options that you want to stream to Webcast session.
- For Panopto setup, please watch this video: <u>https://www.youtube.com/watch?v=g</u> <u>Ghw1XIGe7g</u>

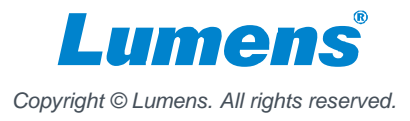

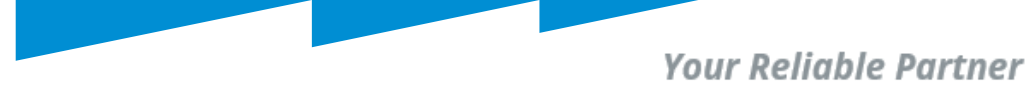

# 5. Battle Card

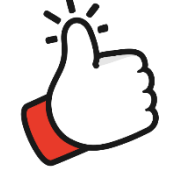

|                                     | Lumens<br>LC200 | Extron<br>SMP-351 | Epiphan<br>Pearl Mini |
|-------------------------------------|-----------------|-------------------|-----------------------|
| Panopto Webcast support             | Yes             | Yes               | Yes                   |
| Multi-stream for Panopto<br>Webcast | 4               | 2                 | 2                     |
| Multi-stream recording              | 5               | 1                 | 1                     |

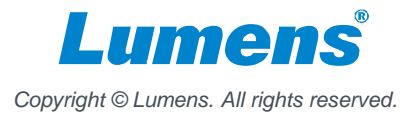

# 6. Models with new features

| LC200<br>Multi-stream up to 4 |                                                                                                    |
|-------------------------------|----------------------------------------------------------------------------------------------------|
| Lumens"<br>Capture Vision     | Image: Second second second |
| LC100<br>Multi-stream up to 3 |                                                                                                    |
|                               | CONTRACTORS STREAM COCCES FORMER USB USB USB © ©<br>A AI CONTRACTORS IN USB USB 0 0 0 0 0 0 0 0 0 0 0 0 0 0 0 0 0 0 0                                                                                                    |

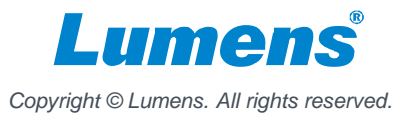

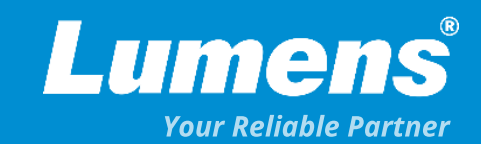

# **Thank You!**

▶ in f

MyLumens.com

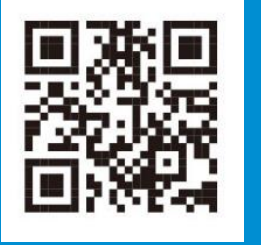

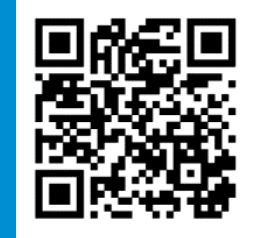

**Contact Lumens**